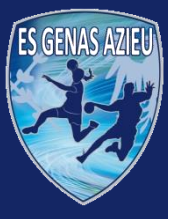

### Pourquoi

- Pour pouvoir pratiquer le handball au sein de l'ESGA HB
- Pour pouvoir participer aux matchs de son équipe (joueur, dirigeant, parent table de marque)
- Pour avoir une licence de la <u>Fédération Française de Handball</u>

#### Une licence validée est <u>OBLIGATOIRE</u> pour participer aux matchs !

### Quand

- Dès que les inscriptions sont ouvertes et <u>au plus tôt</u> car les places sont limitées
- Ouverture des inscriptions en Juin de chaque année

### Comment

- Procédure 100% dématérialisée (dossier, paiement, ...)
- Deux cas de figure
  - $\circ$  1<sup>ère</sup> inscription ou
  - Renouvellement de licence (Procédure allégée → Passer directement à l'étape 4)

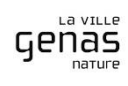

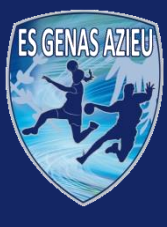

# Ε G

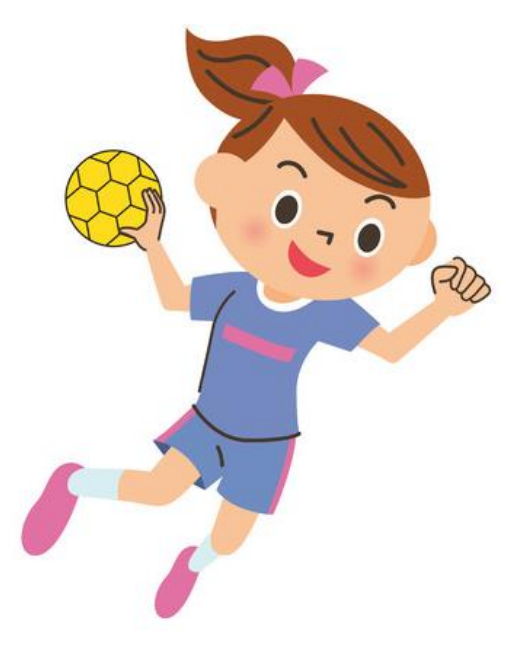

# ETAPE 1/8

### Demande au club avec coordonnées

J'envoie un mail au club (<u>esgahandball@gmail.com</u>) en fournissant les information suivantes

- Mon nom
- Mon prénom
- Ma date de naissance
- Mon sexe
- Mon adresse mail

#### A ce mail, je joins

 La fiche de renseignement du club dûment remplie qui se trouve sur le site Web du club

http://esga-handball.com/

| 1. | COORDON |                                         |
|----|---------|-----------------------------------------|
|    | -       | FSGA HANDBALL – FICHE DE RENSEIGNEMENTS |

|   | NOM :                                                                                           | PRENOM : |  |  |  |  |  |  |  |
|---|-------------------------------------------------------------------------------------------------|----------|--|--|--|--|--|--|--|
|   | Code Postal :Commune<br>Téléphone Portable :                                                    | e :      |  |  |  |  |  |  |  |
| ĺ | Renseignements médicaux à porter à notre connaissance en cas d'accident (allergie, opération) : |          |  |  |  |  |  |  |  |
|   |                                                                                                 |          |  |  |  |  |  |  |  |

| 2. COORDONNEES DU REPRESENTANT LEGAL pour le    | s MINEURS                                       |
|-------------------------------------------------|-------------------------------------------------|
| REPRESENTANT LEGAL 1 : Père / Mère / Autre*     | REPRESENTANT LEGAL 2 : Père / Mère / Autre*     |
| (préciser) :                                    | (préciser) :                                    |
| NOM :                                           | NOM :                                           |
| Adresse (# difference du joueur) :              | Adresse (# differente du jouwur) :              |
|                                                 |                                                 |
| Code postal : Commune :                         | Code postal : Commune :                         |
| Profession :                                    | Profession :                                    |
| Tél. Portable :                                 | Tél. Portable :                                 |
| E-mail:                                         | E-mail:                                         |
| Personne à prévenir en priorité** : 🛛 oui 🛛 non | Personne à prévenir en priorité** : 🛛 oui 🖾 non |

| <ol> <li>MODALITES DE REGLEMENT DE LA COTISATION (incluant la licence FFHB)**</li> </ol>                         |
|----------------------------------------------------------------------------------------------------|
| Règlement en ligne via Hello asso (à privilégier) : <u>https://www.helloasso.com</u>                             |
| 🗆 Règlement par chèque (à l'ordre de ESGA HB) : à déposer dans la boîte aux lettres ou à remettre en main propre |
| Je souhaite une facture                                                                                          |
| 🗖 te básáfala divez szeries a Bass sáslas a                                                                      |

| 🗆 Je | bénéficie | d'une | remise | ŧ | PASS ré |
|------|-----------|-------|--------|---|---------|
|      | hánáficia | d'une | ramica |   | Eratria |

#### 4. A RENSEIGNER OBLIGATOIREMENT

- ou à bord de la volture personnelle d'un membre du club ou d'un autre joueur
   Autorise les diriggents ou entraîneurs à prendre toutes les décisions concernant mon enfant en accord avec les décisions du corps médical consulté
- Autorise "Utilisation de ma photo ou la photo de mon enfant pour l'affichage, la page Facebook, le site web du club et autres supports faits dans un but d'information ou de promotion du club ESGA Handball et des ententes
- Autorise le club à m'envoyer des informations par email et sms
   Certifie avoir pris connaissance du règlement intérieur du club (accessible sur le site web du club et fourni lors de
- Certifie avoir pris connaissance du reglement interieur du clud (accessiole sur le site web du clud et rourni iors de l'inscription) et m'engage à le respecter et le faire respecter à mon enfant
   Autorise/n'autorise pas<sup>+</sup> mon enfant
   à rentrer seul après l'entrainement ou le match

Si vous avez des dispositions particulières à faire valoir pour la récupération de votre enfant après les entraînements et les matchs, vous devez impérativement informer le club par écrit.

| A GENAS,                                                                                                    | SIGNATURE :                                                                                                    |
|----------------------------------------------------------------------------------------------------|----------------------------------------------------------------------------------------------------|
| Lu et Approuvé,                                                                                                    |                                                                                                    |
| Le//                                                                                                    |                                                                                                    |
|                                                                                                    | the standard and the second standard and the standard and the standard |
| saur la gestion des équipes, matchs et animations divers<br>1978 madifiée, dite lai « informatique et libertés », taut<br>l'adressant au Président du Club.                                | es, ao aon instances du handball pour la gestion des licances. Conformément à la loi n°78-17 du 6 janvier<br>a personne peut obtenir communication, rectification au suppression des informations la concernant, en                                                                                                    |
| our la gestion des équipes, matchs et animations divers<br>978 modifiée, dite lai « informatique et libertés », tout<br>'adressont au Président du Club.<br>* barrer les mentions inutiles | es, ou our histonces du handball pour la gention des lienness. Conformément à la bin 728-17 du 6 janvier<br>e personne peut obtenir communication, rectification ou suppression des informations la concernant, en<br>Fiche de renseignement à renvoyer par email au club                                                                                                    |

E.S.G.A. HANDBALL - 2 Rue de la Fraternité 69740 GENAS - Association Loi 1903 Agrément Préfectoral Jeunesse et Sports : 69.88.524 du 12 février 1988 - Affiliation Fédération Française de Handball N° 1669021

Fiche de renseignement à renvoyer au club esgahandball@gmail.com

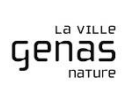

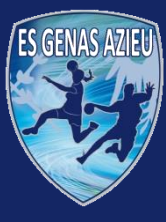

E S G

A

Η

B

Genas

# **Procédure d'inscription**

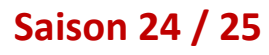

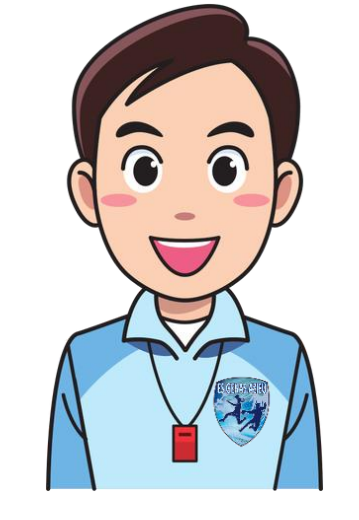

### **ETAPE 2/8** Validation de votre demande par le club

Le club enregistre votre demande sur le site de la fédération

Et vous transmet par mail un lien qui permet de vérifier que votre adresse électronique est valide

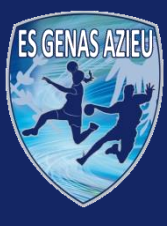

Genas

# **Procédure d'inscription**

# Ε S G B

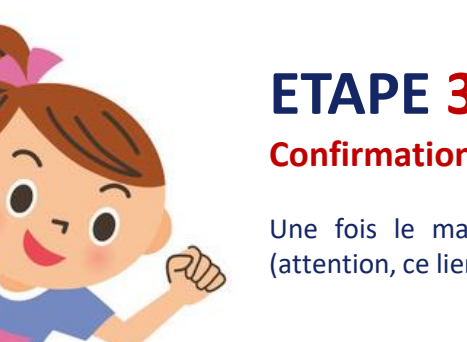

# ETAPE 3/8

#### Confirmation de votre adresse mail

Une fois le mail reçu, vous devez valider votre adresse mail en cliquant sur le bouton « Valider » (attention, ce lien est valide 30 jours)

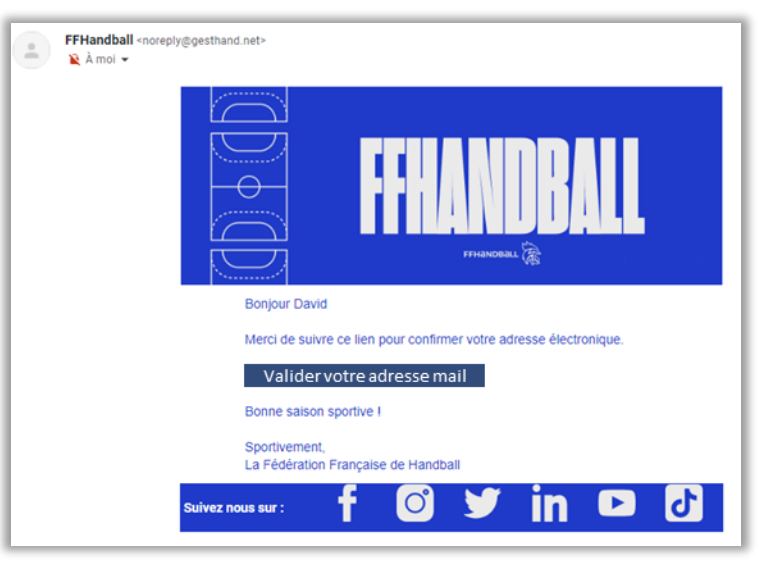

La Fédération vous informe alors que votre adresse mail a bien été validée

Votre Adresse électronique a bien été validée.

Il faut maintenant en informer le club pour qu'il poursuivre les démarches

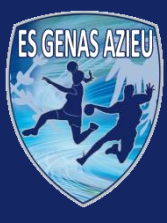

S

La VILLe

Genas

# **Procédure d'inscription**

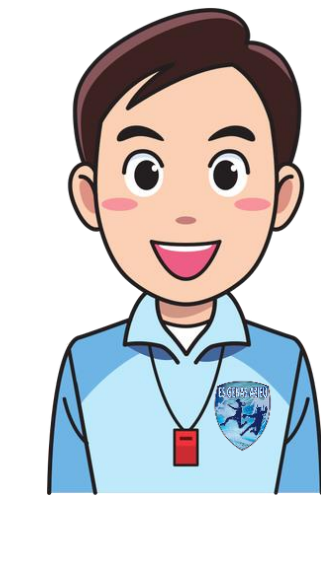

## ETAPE 4/8

#### Accès au formulaire d'inscription de la Fédération

Dans le cas d'une <u>première inscription</u>, et une fois les démarches précédentes réalisées, vous allez ensuite recevoir un nouveau mail vous proposant de compléter le formulaire d'inscription sur le site de la fédération

Dans le cas d'un <u>renouvellement de licence</u>, vous allez recevoir un mail qui vous demandera également de compléter le formulaire

Cliquer sur « Compléter le formulaire »

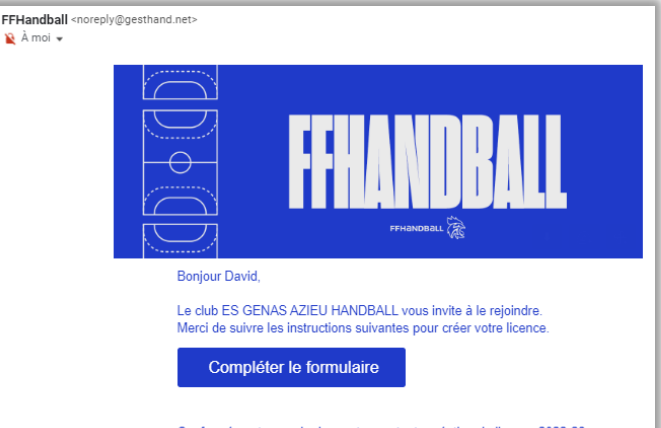

Conformément au code du sport, pour toute création de licence 2022-23, la présentation d'un certificat médical datant de moins d'un an est nécessaire pour les adultes.

Pour le renouvellement de la licence 2022-2023, et si votre précédent certificat médical a été établi postérieurement au 1er juin 2020, un nouveau certificat médical n'est pas obligatoire (sous réserve d'avoir apporté une réponse négative à chacune des rubriques du questionnaire santé 2022-23).

Pour les mineurs, toute création de licence 2022-2023 est subordonnée à la fourniture d'une attestation du renseignement d'un questionnaire relatif à l'état de santé du sportif mineur, réalisé conjointement par le mineur et les personnes exerçant l'autorité parentale. La présentation d'un certificat médical n'est pas exigée (sauf si au moins une réponse positive a été apportée à une des rubriques du questionnaire de santé 2022-23).

Si vous êtes amené à exercer des fonctions d'encadrements (dirigeant,

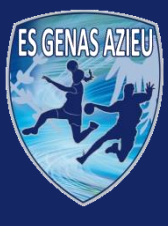

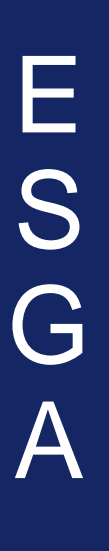

R

Genas

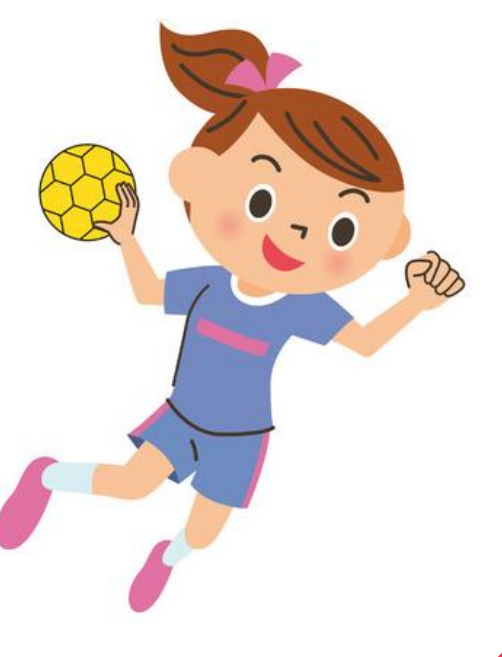

### **ETAPE 5/8** Remplissage du formulaire d'inscription

Une fois sur le site de la fédération

- Vérifier votre nom, prénom, date de naissance et votre sexe
- Renseigner aussi votre nationalité, pays, département et votre ville de naissance
- Ajouter votre photo (la photo n'est valable que 3 ans et devra être changée après)

| Bienvenue JOHN, le club ES GENAS AZIEU HANDBALL vous attend |                           |         |                                                                                                    |                          |              |           |  |  |  |  |
|-------------------------------------------------------------|---------------------------|---------|----------------------------------------------------------------------------------------------------|--------------------------|--------------|-----------|--|--|--|--|
| Identite                                                    | Adresse et contact        |         | Justificatifs                                                                                                    | Avantage licencie        | Validation   | Signature |  |  |  |  |
|                                                             |                           |         | Veuillez fournir une photo                                                                                        |                          |              |           |  |  |  |  |
| Identité                                                    |                           |         |                                                                                                    |                          |              |           |  |  |  |  |
|                                                             | Nom de naissance          |         | * DOE                                                                                                    | Nationalite              | FRANCE       | ~         |  |  |  |  |
|                                                             | Nom usuel (Nom d'usage/ma | erital) |                                                                                                    | Pays de naissance        | * FRANCE     | ~         |  |  |  |  |
|                                                             | Prenom                    |         | * JOHN                                                                                                    | Département de naissance | * 42 - LOIRE | ×         |  |  |  |  |
|                                                             | Date de naissance         |         | * 15/05/2010                                                                                                    | Ville de naissance       | FIRMINY      | ×         |  |  |  |  |
| Modifier                                                    |                           |         | Pour un mineur, completer les informations d'au moins 1<br>responsable lezal pour continuer la demande de licence |                          |              |           |  |  |  |  |
|                                                             | Seve                      |         | * <mark>H</mark> F                                                                                                |                          |              |           |  |  |  |  |

**Attention** : les champs avec une \* sont obligatoires

#### Lorsque le licencié est mineur

Renseigner les coordonnées des responsables légaux

| Responsable Légal 1                                                                |       | Responsable Légal 2                                                                |  |  |  |  |  |
|------------------------------------------------------------------------------------|-------|------------------------------------------------------------------------------------|--|--|--|--|--|
| Nom de naissance<br>Nom usuel (Nom d'usage/maritat)<br>Prenom<br>Date de naissance | •     | Nom de naissance<br>Nom usuel (Nem d'usage/marital)<br>Prénom<br>Date de naissance |  |  |  |  |  |
| Sexe<br>E-mail<br>Téléphone                                                        | • H T | Sexe<br>E-mail<br>Telephone                                                        |  |  |  |  |  |

#### Ensuite, pour tous les licenciés

- Renseigner ou vérifier votre adresse
- Renseigner aussi votre n° de téléphone si pas déjà fait (obligatoire)

| Bienvenue DAVID, le club ES GENAS AZIEU HANDBALL vous attend |                       |         |           |  |                  |                  |           |         |  |  |  |
|--------------------------------------------------------------|-----------------------|---------|-----------|--|------------------|------------------|-----------|---------|--|--|--|
| Identité                                                     | Adresse et contact    | Licence |           |  |                  |                  |           |         |  |  |  |
| Adresse et contact                                           |                       |         |           |  |                  |                  |           |         |  |  |  |
| N"<br>Rue, voie                                              | 7<br>Allee James Bond |         | Telephone |  | Telephone type V | •33 007007007d × |           |         |  |  |  |
| Nº appartement, escalier                                     |                       |         | Email     |  | Monadresseg9mail |                  |           |         |  |  |  |
| Residence, batiment                                          |                       |         |           |  |                  |                  |           |         |  |  |  |
| Pavs.                                                        | FRANCE                | ~       |           |  |                  |                  |           |         |  |  |  |
| Code postal                                                  | 69740                 |         |           |  |                  |                  |           |         |  |  |  |
| Vile                                                         | GENAS                 | ~       |           |  |                  |                  |           |         |  |  |  |
|                                                              |                       |         |           |  |                  |                  | Précédent | Suivent |  |  |  |

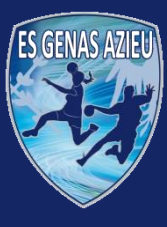

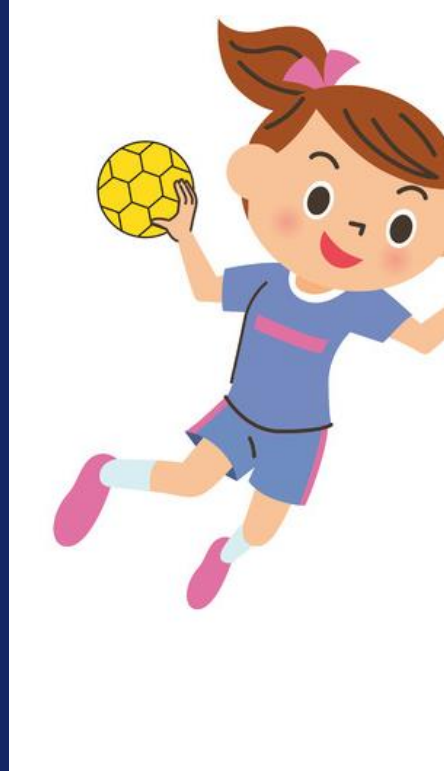

### **ETAPE 5/8** Remplissage du formulaire d'inscription

Ensuite, sélectionner les informations suivantes

- Le type de licence : Hand à 7, Loisir ou Dirigeant
- Le ou les types d'activités pratiqués au sein du club

|          | Bienvenue JOHN, le club ES GENAS AZIEU HANDBALL vous attend |  |         |              |                                                                                                    |                                                                                                    |                                                                    |  |  |  |  |  |
|----------|-------------------------------------------------------------|--|---------|--------------|----------------------------------------------------------------------------------------------------|----------------------------------------------------------------------------------------------------|--------------------------------------------------------------------|--|--|--|--|--|
| Identité |                                                             |  | Licence |              |                                                                                                    |                                                                                                    |                                                                    |  |  |  |  |  |
| Choix d  | six de la licence                                           |  |         | Choix des ac | tivités                                                                                                    |                                                                                                    |                                                                    |  |  |  |  |  |
|          | Pratiquant Competitif 💽 Hand a 7 12-16 ans                  |  |         | li s'agit    | Le fait de cocher plusieurs types d'acth<br>juste d'identifier le type d'acthite qui vo<br>Type d'acthite praiquee * [<br>(choix multiples)<br>[<br>[<br>[<br>[<br>[<br>[<br>[<br>[<br>[<br>[<br>[<br>[<br>[<br>[<br>[<br>[<br>[<br>[<br>[ | Ittes rhaura aucune incidence sur le coût fi<br>us interesse et que vous envisagez de pra<br>je suis pratiquant non competitif<br>je suis dirigeant-e du club<br>je suis elu-conte, ligue, reforation<br>j'entraine une ou des equipes<br>je coache une ou des equipes<br>j'accompagne une ou des equipes<br>j'accompagne une ou des equipes<br>j'accompagne une ou des equipes<br>j'accompagne une ou des equipes | nal de votre licence.<br>inquer au sein de votre club.<br>de salle |  |  |  |  |  |

#### Ensuite, indiquer

- Si vous avez une licence d'un pays étranger dans les 24 derniers mois
- Si vous être pratiquant : votre poste dans le jeu (principal & secondaire), votre taille et latéralité
- Le poste principal et secondaire ne sont pas des informations importantes

|                                   |   | Ma de<br>club a | ernière licence pratio<br>l l'étranger | quant (hors dirigeant) de handl | ball a été prise dans un *( | ) oui ( non |            |            |
|-----------------------------------|---|-----------------|----------------------------------------|---------------------------------|-----------------------------|-------------|------------|------------|
|                                   |   | Si lice         | ncie precedemment                      | : a l'étranger – demande de tra | insfert obligatoire         |             |            |            |
| Poste principal *                 |   | ~               |                                        |                                 | Poste<br>complementaire     |             |            |            |
| Votre taille *                    |   |                 | cm                                     |                                 | Votre lateralite            | * 🔘 Gaucher | O Droitier | Ambidextre |
| Votre taille   Type de palement : | × |                 | cm                                     |                                 | Votre lateralite            | * 🔾 Gaucher | O Droitier | Ambidex    |
| duction du licencié               |   |                 |                                        |                                 |                             |             |            |            |
|                                   |   |                 |                                        |                                 |                             |             |            |            |

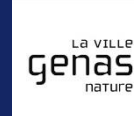

Ensuite, sélectionner votre mode de paiement (« CB avec le club » si paiement via HelloAsso) Ne pas renseigner de réduction car elles se gèrent directement avec le club

E S G R

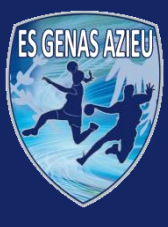

### Saison 24 / 25

ETAPE 5/8

#### Remplissage du questionnaire de santé pour les mineurs

Répondre au questionnaire.

Si votre réponse est Oui à une des questions, un certificat médical vous sera demandé.

Si le licencié répond **NON à toutes les questions : le certificat médical est inutile** (le questionnaire de santé suffit)

Si le licencié répond **OUI à une des questions** : un certificat médical est alors obligatoire (en plus du questionnaire de santé)

| Bienvenue JOHN, le club ES GENAS AZIEU HANDBALL vous attend                                                                                                    |                                                                                                    |                                             |                                                                 |                                                                                                    |                                                                        |                                 |                                                                                                    |                                                                                     |  |  |  |
|----------------------------------------------------------------------------------------------------|----------------------------------------------------------------------------------------------------|---------------------------------------------|-----------------------------------------------------------------|----------------------------------------------------------------------------------------------------|------------------------------------------------------------------------|---------------------------------|----------------------------------------------------------------------------------------------------|-------------------------------------------------------------------------------------|--|--|--|
| identite                                                                                                    | Adresse et contact                                                                                                    | Licence                                     |                                                                 | justificatifs                                                                                          | Avantage licencie                                                      |                                 | Validation                                                                                             | Signature                                                                           |  |  |  |
| Questionnaire de Sante                                                                                                    |                                                                                                    |                                             |                                                                 |                                                                                                    |                                                                        |                                 |                                                                                                    |                                                                                     |  |  |  |
| pectornaite de Sante Mineur                                                                                                    |                                                                                                    |                                             |                                                                 |                                                                                                    |                                                                        |                                 |                                                                                                    |                                                                                     |  |  |  |
| Conformement a la loi nº 2020-1525 du 7 déce<br>Avertissement à destination des parents ou de<br>fonction des réponses données<br>Faire du sport : c'est récommandé pour tous. E<br>DEPUIS L'ANNEE DERNIERE :<br>En tra vision à l'Intental parenten toute une fon | mbre 2020 publike au JO le 8 decembre 2020<br>la personne ayant l'autorite parentale : il est pref<br>n 45-tu parlé avec un medecin 7 Ta til examine(e)<br>mba ou ol vitieure loure ? | trable que ce quest<br>pour te conseiller ? | tonnaire soit complèté par vot<br>Ce questionnaire rrest pas un | re enfant, c'est a vous d'estimer a quel age il est i<br>contrôle. Tu réponds par GUI ou par NDN, mais | apable de le faire. Il est de votre<br>Il ny a pas de bonnes ou de mar | responsabiliti<br>Naises répons | e de vous assurer que le questionnaire est correc<br>ies. Tu peux regarder ton carnet de sante et demi | tement complèté et de suivre les instructions en<br>inder a tes parents de t'alder. |  |  |  |
| es-cu alleje) a mopital perioant coute une jou                                                                                                    | imee ou prosieurs joors ?                                                                                                    |                                             |                                                                 |                                                                                                    |                                                                        | • () eul                        | O non                                                                                                  |                                                                                     |  |  |  |
| As to be operately ?                                                                                                    | noter 3                                                                                                    |                                             |                                                                 |                                                                                                    |                                                                        | • () evi                        | O non                                                                                                  |                                                                                     |  |  |  |
| As to beaucoup prosignment (or its address in                                                                                                    |                                                                                                    |                                             |                                                                 |                                                                                                    |                                                                        | • () out                        | O non                                                                                                  |                                                                                     |  |  |  |
| An to elaborate magnitic group in                                                                                                    | -                                                                                                    |                                             |                                                                 |                                                                                                    |                                                                        | • O oul                         | () non                                                                                                 |                                                                                     |  |  |  |
| As tu nerdu ronnaissanre nu es tu tombélei                                                                                                    | sans te souvenir de re oui s'était nassé ?                                                                                                    |                                             |                                                                 |                                                                                                    |                                                                        | • () out                        | O non                                                                                                  |                                                                                     |  |  |  |
| As to require ou obsteurs more violents out                                                                                                    | Tout onlighted a intermining up moment upp car                                                                                                    | nna da sonri 7                              |                                                                 |                                                                                                    |                                                                        | • () out                        | () non                                                                                                 |                                                                                     |  |  |  |
| As tu eu beauroup de mai à respirer pendan                                                                                                    | t un effort par rannort à d'habiturie ?                                                                                                    |                                             |                                                                 |                                                                                                    |                                                                        | • O oul                         | () non                                                                                                 |                                                                                     |  |  |  |
| As tu eu beaucoup de mai a resonrer annés u                                                                                                    | n effort 2                                                                                                    |                                             |                                                                 |                                                                                                    |                                                                        | • O oul                         | () non                                                                                                 |                                                                                     |  |  |  |
| As-tu eu mai dans la poltrine ou des palotati                                                                                                    | ions (le cœur qui bat très vite) ?                                                                                                    |                                             |                                                                 |                                                                                                    |                                                                        | • 🔿 oul                         | 🔾 nan                                                                                                  |                                                                                     |  |  |  |
| As tu commence à prendre un nouveau méd                                                                                                    | licament tous les jours et pour longtemos ?                                                                                                    |                                             |                                                                 |                                                                                                    |                                                                        | • () out                        | 🔾 non                                                                                                  |                                                                                     |  |  |  |
| As-tu arrete le sport à cause d'un problème o                                                                                                    | de sante pendant un mois ou plus ?                                                                                                    |                                             |                                                                 |                                                                                                    |                                                                        | • 🔘 oul                         | () non                                                                                                 |                                                                                     |  |  |  |
| DEPUIS UN CERTAIN TEMPS (PLUS DE 2 SEM<br>Tu te sens très fatigue(e) ?                                                                                                    | AINES) :                                                                                                    |                                             |                                                                 |                                                                                                    |                                                                        | • 🔿 oul                         | () non                                                                                                 |                                                                                     |  |  |  |
| Tu as du mai a trendormir ou te reveilles sou                                                                                                    | vent dans la nuit ?                                                                                                    |                                             |                                                                 |                                                                                                    |                                                                        | • 🔾 oui                         | 🔾 non                                                                                                  |                                                                                     |  |  |  |
| Tu sens que tu as moins faim ? que tu mange                                                                                                    | es moins ?                                                                                                    |                                             |                                                                 |                                                                                                    |                                                                        | • 🔘 oul                         | () non                                                                                                 |                                                                                     |  |  |  |
| Tu te sens triste ou inquiet ?                                                                                                    |                                                                                                    |                                             |                                                                 |                                                                                                    |                                                                        | • 🔾 oul                         | O non                                                                                                  |                                                                                     |  |  |  |
| Pleures-tu plus souvent ?                                                                                                    |                                                                                                    |                                             |                                                                 |                                                                                                    |                                                                        | • 🔘 oul                         | () non                                                                                                 |                                                                                     |  |  |  |
| Tu ressens une douleur ou un manque de fo                                                                                                    | rce à cause d'une blessure que tu t'es faite cette a                                                                                                    | innée ?                                     |                                                                 |                                                                                                    |                                                                        | • 🔾 oul                         | O non                                                                                                  |                                                                                     |  |  |  |
| AUJOURD'HUI<br>Penses-tu queiquefois à arrêter de faire du s                                                                                                    | port ou à changer de sport ?                                                                                                    |                                             |                                                                 |                                                                                                    |                                                                        | • 🔿 out                         | ⊖ non                                                                                                  |                                                                                     |  |  |  |
| Penses-tu avoir besoin de voir ton médecin p                                                                                                    | pour continuer le sport ?                                                                                                    |                                             |                                                                 |                                                                                                    |                                                                        | • 🔿 oul                         | O non                                                                                                  |                                                                                     |  |  |  |
| Souhaites-tu signaler queique chose de plus                                                                                                    | concernant ta santé ?                                                                                                    |                                             |                                                                 |                                                                                                    |                                                                        | • 🔾 oui                         | ⊖ non                                                                                                  |                                                                                     |  |  |  |
| QUESTION A FAIRE REMPLIR PAR TES PAREN                                                                                                    | 75                                                                                                    |                                             |                                                                 |                                                                                                    |                                                                        | 0.04                            | 0.000                                                                                                  |                                                                                     |  |  |  |
| Queiqu'un dans votre famille proche a-t-ll eu                                                                                                    | i une maracte grave du cœur ou du cerveau, ou es                                                                                                    | t-II mort subitemen                         | it avant rage de 50 ans 7                                       |                                                                                                    |                                                                        | • () out                        | 0 mm                                                                                                   |                                                                                     |  |  |  |
| eses-vous inquiet pour son polds ? Trouves-v                                                                                                    | ious quili se nourrit trop ou pas assez ?                                                                                                    |                                             |                                                                 |                                                                                                    |                                                                        | • () out                        | O non                                                                                                  |                                                                                     |  |  |  |
| Avez-vous manque rexamen de santé prévu                                                                                                    | a rage de votre enfant chez le médecin ? (Cet exa                                                                                                    | men medical est pro                         | evu a rage de 2 ans, 3 ans, 4 a                                 | is, 5 ans, entre 8 et 9 ans, entre 11 et 13 ans et e                                                   | ttre 15 et 16 ans.)                                                    | 0.00                            | ~                                                                                                    |                                                                                     |  |  |  |

**Lorsque le licencié est mineur,** lire le texte concernant l'autorisation parentale

| _                                                                                             | Bienvenue JOHN, le club ES GENAS AZIEU HANDBALL vous attend                                               |                              |                                      |                                            |                   |  |  |           |  |
|-----------------------------------------------------------------------------------------------|----------------------------------------------------------------------------------------------------|------------------------------|--------------------------------------|--------------------------------------------|-------------------|--|--|-----------|--|
| identite                                                                                      | Adresse et contact                                                                                        |                              |                                      | Justificatifs                              | Avantage licencie |  |  | Signature |  |
| Questionnaire de Santé                                                                        |                                                                                                    |                              | Autorisation Parentale               |                                            |                   |  |  |           |  |
| AUTORISATION PARENTALE                                                                        |                                                                                                    |                              |                                      |                                            |                   |  |  |           |  |
| je soussigné représentant légal du mineur ou<br>je reconnais avoir pris connaissance des cond | du majeur protégé, autorise l'adhésion de mon en<br>litions générales d'adhésion à la FFHandball et les a | fant à la FFHandt<br>ccepte. | all pour les pratiques sollicitées e | t dans le respect des règlements fédéraux. |                   |  |  |           |  |

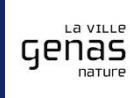

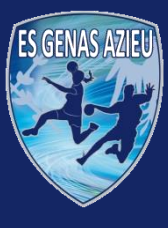

# ETAPE 5/8

#### Remplissage du formulaire d'inscription

Pour une création de licence (= première licence)

 Importer une pièce d'identité ou une copie du livret de famille pour les mineurs (plusieurs formats possibles) - Attention le certificat d'identité importé ne doit pas être périmé

Pour une création et un renouvellement de licence

- Pour les majeurs : importer un certificat médical et indiquer sa date d'obtention (valable 3 ans) ou remplir l'attestation de santé si le certificat médical importé a été fait après le 01/06/2022
- Pour les mineurs : pas besoin de certificat médical mais un questionnaire de santé doit impérativement être rempli

Précisions sur l'attestation de santé :

- Si le licencié répond NON à l'ensemble des questions : un certificat médical est <u>inutile</u> et le questionnaire de santé suffit
- Si le licencié répond OUI à l'une des questions : un certificat médical est <u>nécessaire</u> en plus du questionnaire de santé

|                                                   |                                                                       | Bienv               | venue JOHN, le o                  | club ES GENAS AZ                    | IEU | HAND | BALL          | vous | attend |            |           |
|---------------------------------------------------|-----------------------------------------------------------------------|---------------------|-----------------------------------|-------------------------------------|-----|------|---------------|------|--------|------------|-----------|
| Identite                                          | Adresse et contact                                                    | Licence             |                                   | Justificatifs                       |     | Avan | tage licencie | e    |        | Validation | Signature |
| Questionnaire de Santé                            | Questionnaire de Sante Autorisation Parentiale Oocuments ooligatoires |                     |                                   |                                     |     |      |               |      |        |            |           |
| Document Obligatoire                              |                                                                       |                     |                                   |                                     |     |      |               |      |        |            |           |
| Les c                                             | locuments présentés ci-dessous feront l'objet d'ui                    | ne signature unique | e en format électronique à la fin | de la procédure (2 étapes restantes | ).  |      |               |      |        |            |           |
| Recto carte d'identité, passeport, justif identit | é licencié                                                            |                     |                                   |                                     |     | ٠    | Parcourir     |      |        |            |           |
| Autorisation Parentale                            |                                                                       |                     | AutorisationParentale.pdf         |                                     |     | ۲    |               | ×    |        |            |           |
| Attestation de santé mineur                       |                                                                       |                     | AttestationSanteMineur.pd         | f                                   |     | ۲    | 4             | ×    |        |            |           |

#### **Pour information**

- Les documents seront signés électroniquement
- Gesthand génère automatiquement des documents (ex : autorisation parentale et Attestation de santé mineur) en fonction des informations saisies

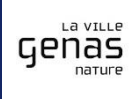

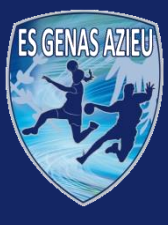

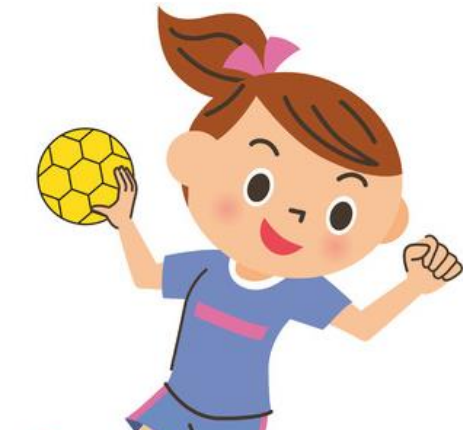

### **ETAPE 5/8**

#### Remplissage du formulaire d'inscription

**Pour les licenciés de +16ans**, cocher obligatoirement la case "J'exerce ou je serai amené(e) à exercer sur la saison 2024-25 une ou plusieurs fonctions d'encadrant listées ci-dessus." afin de pouvoir figurer sur une feuille de match pour une activité autre que celle de joueur (table de marque, accompagnateur, ...)

| Identité                   | Adresse et contact | Licence | Justificatifs   | Avantage licencie | Validation | Signature |
|----------------------------|--------------------|---------|-----------------|-------------------|------------|-----------|
| Honorabilité               |                    |         | Documents oblig | gatoires          |            |           |
| ATTESTATION D'HONORABILITE | DES ENCADRANTS     |         |                 |                   |            |           |

Dans le cadre de l'engagement federal visant à renforcer son dispositif de prevention des deviances, notamment sexuelles et de protection de l'integrite des pratiquants, Je certifie – ne pas avoir fait l'objet d'une condamnation penale ou d'une messerue de police administrative qui contreviendrait à l'exercice d'une activite sociale d'encadrement au sein de la Federation française de handball (club, comite, ligue, federation); –avoir ete informe(e) que les articles L219-9, L212-1, L222-1 d Lo22-1 du code du soport prevolent que les activites d'educateur sportir d'un EAPS (difugeant d'association notamment) sont interdites aux personnes qui ont fait l'objet d'une condamnation pour crime ou certains delits.

#### Je reconnais avoir été informé(e) par la FFHandball que :\*

-dans le cadre de ma licence aupres de la FFHandball, la presente attestation d'honorabilité est un prelabile obligatoire et necessaire pour l'obtention de la mention « encadrant » qui seule permet d'exercer les fonctions d'encadarement suivantes : entraineurs remuneres ou benevoles, dirigeants, arbitres, encadrants medicaux et paramedicaux, personne intervenant dans l'encadrement sportif et technique officiels de table de marques, juges delegues, tout officiel d'equipe figurant sur une feuille de match candidats a une formation diplomate ou certifiante dispense sous l'égide de la féderation, d'une ligue ou d'un comite, membres de commissions nationales et territoriales, benevoles ou salaries autres que les educateurs sportifs licencies en contact direct avec des mineurs; - outre l'attestation d'honorabilite susmentionnee, la mention encadrant attache a ma licence peut donner lieu a un controle d'honorabilite, pour les dirigeants, les encadrants remuneres ou benevoles et les arbitres, auprès du PJAISV (Fichier juridique automatise des auteurs d'infractions sexuelles ou violentes) du ministere de la Justrice anis que du builetin n° 2 du casier judiciaire. A ce titre, les elements constituités de mont indentité servor la Féderation aux services de l'Esta au sens des articles 2,127,9, L 2,121-et 12,24 L du code du sport. Une mention « encadrant » peut être accordee, au titre d'une aison sportive, a toute personne titulaire d'une licence « pratiquant », « lirigeant » ou « blanche », valablement qualifiee et en cours de validite. Cette mention est delivree après production d'une attestation sur l'honneur signe par le licencie demandeur, par laquelle il s'engage a respecter les regies de probite et d'incaganctes fixees par l'article, L 212-9 du code du sport. Sans cette attestation d'honorabilite, oscie ment cette saison.

J'exerce ou je serai amene(e) a exercer sur la saison 2024-25 une ou plusieurs fonctions d'encadrant listées ci-dessus.

🔘 Je n'exerce ou n'exercerai aucune fonction d'encadrant sur la saison 2024-25 listées ci-dessus

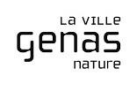

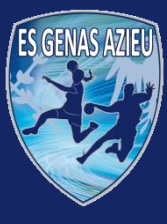

Ε

S

G

Genas

# **Procédure d'inscription**

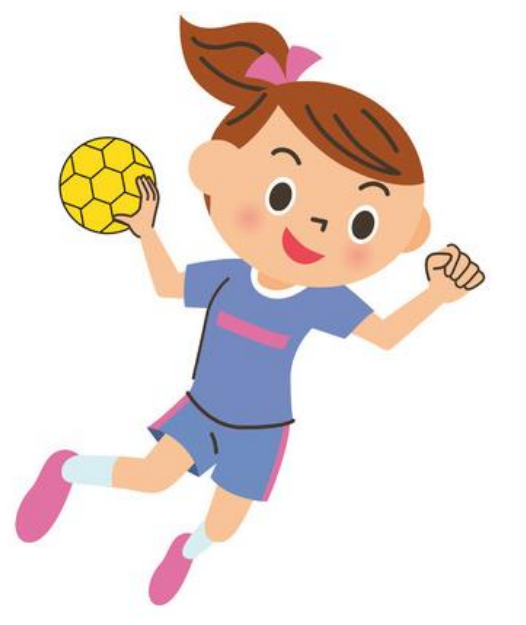

## ETAPE 5/8

#### HandballTV, la plateforme vidéo de tous les handballs.

Si vous souhaitez vous abonner (abonnement à l'année), cochez la case « Je souhaite... »

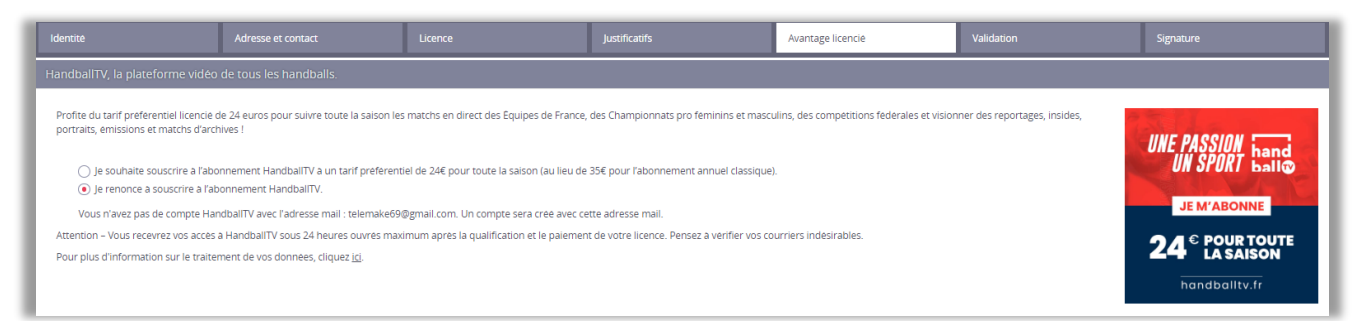

Si vous souscrivez à **HandballTV**, vous devrez payer 24€ au club (et non à la fédération). Le paiement via Helloasso vous offre l'option.

#### **Confirmation HandballTV**

En cochant cette case, je confirme que je paleral un surplus de 24€ à mon club ES GENAS AZIEU HANDBALL

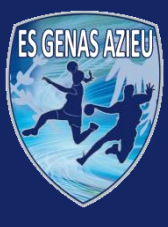

Ε

# **Procédure d'inscription**

### Saison 24 / 25

# ETAPE 5/8

#### **Remplissage du formulaire d'inscription**

Enfin, il s'agit maintenant en cochant les cases correspondantes suivantes (selon votre convenance)

- Souscrire à un contrat d'assurance (si refus : un formulaire est à remplir, signer et envoyer au club)
- Permettre ou non aux instances du Handball d'utiliser vos coordonnées pour des communications
- Permettre ou non aux instances du Handball d'utiliser votre image pour promouvoir le Hand

#### Et enfin de certifier sur l'honneur l'exactitude des informations

|                                                                                                    | Bienve                                                                                                    | enue DAVID, le club                                                                                                    | DES GENAS AZIEU HAN                                                                                                    | IDBALL vous attend                                                                                                    |                                                                                                    |
|----------------------------------------------------------------------------------------------------|----------------------------------------------------------------------------------------------------|----------------------------------------------------------------------------------------------------|----------------------------------------------------------------------------------------------------|----------------------------------------------------------------------------------------------------|----------------------------------------------------------------------------------------------------|
|                                                                                                    | Adresse et contact                                                                                                    | Licence                                                                                                    | Justificatifs                                                                                                    | Validation                                                                                                    | Signature                                                                                                    |
| ASSURANCE                                                                                                    |                                                                                                    |                                                                                                    |                                                                                                    |                                                                                                    |                                                                                                    |
| Les conditions du contrat d'assu<br>Je déclare être informe(e) de l'in<br>auprès de l'assureur de mon ch<br>Je déclare être informe des diffé                                       | urance MMA nº114246500 souscrit par la FFHandball<br>nteret que presente la souscription d'un contrat d'assur<br>loix<br>erents tarifs de licence appliques par la FFHandball po<br>ndividuelle accidents de base et l'assistance rapatriem<br>de 0.996 sur le cout total de la licence) a Tindividuelle a | au travers de la notice d'information co<br>rance de personnes et assistance voyag<br>ur la présente saison sportive<br>ent sont incluses dans le tanf de ma lice<br>ccidents de base et à l'assistance rapati      | onsultable <u>ici.</u><br>se couvrant, notamment, les dommages corpo<br>ence (soit 0.99€)<br>rriement deja incluses dans le tarif de ma licen:                                                                                                    | rels auxquels la pratique du handball peut m'exp<br>:e                                                                                                    | ooser et de la possibilité de souscrire ce type d'assurance                                                                                                    |
| COMMUNICATION                                                                                                    |                                                                                                    |                                                                                                    |                                                                                                    |                                                                                                    |                                                                                                    |
| UTILISATION DE L'IMAGE                                                                                                    |                                                                                                    |                                                                                                    |                                                                                                    |                                                                                                    |                                                                                                    |
| En vue de promouvoir et dévelo<br>utilisation exclut toute exploitat<br>③ J'accepte toute utilis:                                                                                   | opper le handball et ses pratiques derivees, la FFHandb<br>ton commerciale.<br>ation de mon image pour promouvoir le handball.<br>ation de mon image pour promouvoir le handball.                                                                                                    | pall, la Ligue, le Comité et/ou le club dor                                                                                                    | nt vous relevez pourront être amenes a utiliser                                                                                                    | des photographies ou des videos prises a l'occa                                                                                                    | sion de manifestations organisees par eux. Une telle                                                                                                    |
| DONNEES PERSONNELLES                                                                                                    | 5                                                                                                    |                                                                                                    |                                                                                                    |                                                                                                    |                                                                                                    |
| Les informations recueillies lors<br>regionale et du Comite departer<br>cadre de la dematerialisation di<br>a votre qualification. Ces docum<br>rectification, d'un droit d'oubli e | s de votre demande de licence sont necessaires pour v<br>imental du ressort territorial de votre club. Elles nous p<br>le la procedure de licence, la FFHandball vous imite à te<br>ments seront conservés confidentiellement par la FFHa<br>et/ou de suppression des donnees personnelles vous c          | otre adhesion a la Federation française<br>ermettent d'assurer toutes les mission<br>elecharger sur le logiciel federal Gesthar<br>ndball tant que vous disposerez d'une l<br>oncernant, que vous pouvez exercer er | e de handball. Elles sont enregistrees et font l'o<br>s qui ont été confiees a la FFHandball par le m<br>ind des documents personnels (par exemple :<br>licence auprès de la FFHandball. Conformemen<br>n envoyant un courriel à dpo@ffhandball.net e | bjet d'un traitement informatise. Ces information<br>inistre des Sports ansi que par la federation inter<br>hoto, justificatif d'identite, certificat medical, itr<br>t à la reglementation applicable en matiere d'inf<br>t en joignant un justificatif d'identite. | ns sont destinees aux services de la FFHandball, de la Li<br>mationale (IHF) et la federation europeenne (EHF). Dan<br>e de sejour etc.) necessaires à la délivrance de vorre lic<br>formatique et de libertes, vous disposez d'un droit d'acc |
| ENGAGEMENT GENERAL P                                                                                                    | OUR L'ADHESION                                                                                                    |                                                                                                    |                                                                                                    |                                                                                                    |                                                                                                    |
|                                                                                                    |                                                                                                    |                                                                                                    |                                                                                                    |                                                                                                    |                                                                                                    |

- avoir lu et pris connaissance de l'ensemble des presentes conditions d'adhesion a la FFHandball.

🕑 je certifie sur l'honneur l'exactitude des informations renseignées lors de votre demande de licence auprès de la FFHandball.<sup>4</sup>

S G R

Genas nature

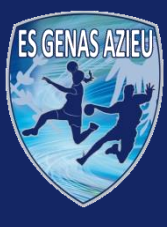

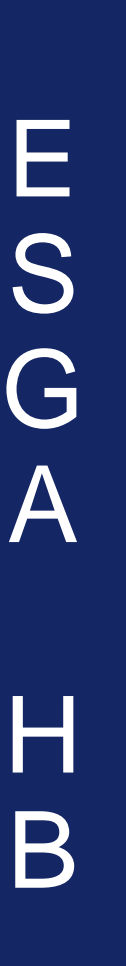

La VILLE

патиге

Genas

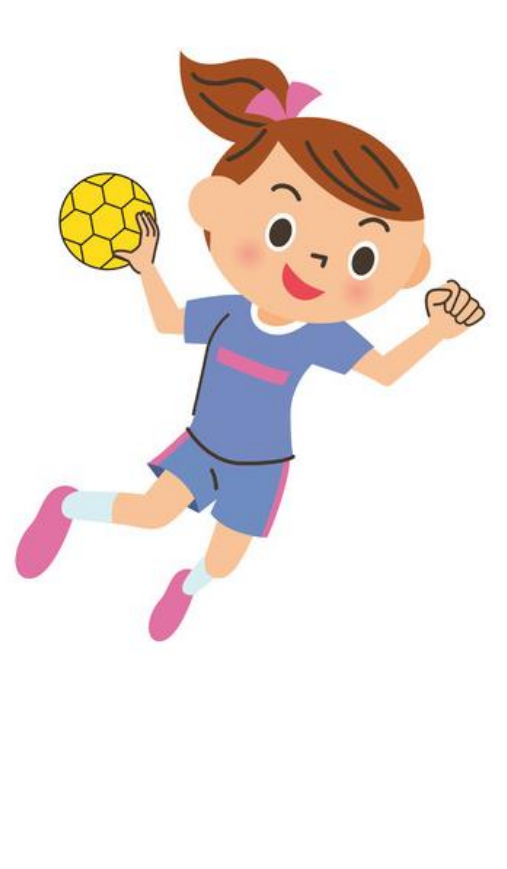

### **ETAPE 5/8** Remplissage du formulaire d'inscription

4

Il s'agit ensuite de certifier électroniquement votre demande de licence et les document associés Pour ce faire, en validant sur le site, vous allez recevoir un mail pour signer le formulaire

| 8 C          |
|--------------|
| ÷ 1          |
|              |
| lectroniquem |
| date_2024    |
| ocument      |
|              |

Dans le mail envoyé par Gesthand, cliquer sur « Afficher le document » pour lancer la signature

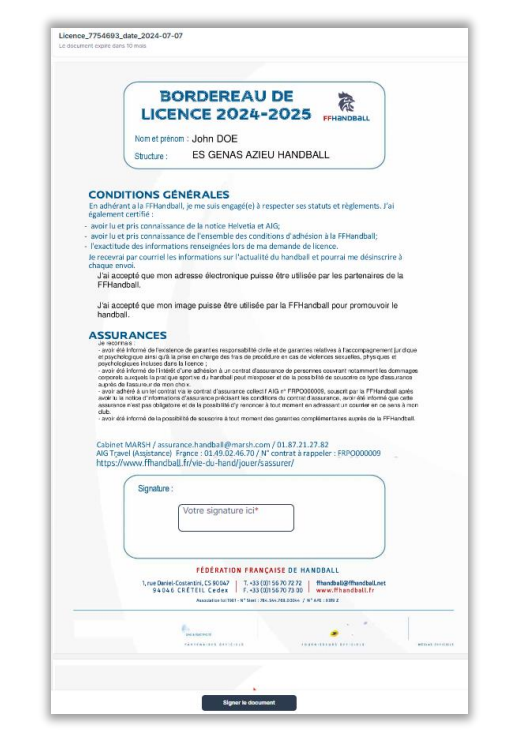

Cliquer ensuite sur « Signer le document » pour signer votre formulaire d'inscription

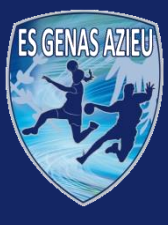

# E S G A

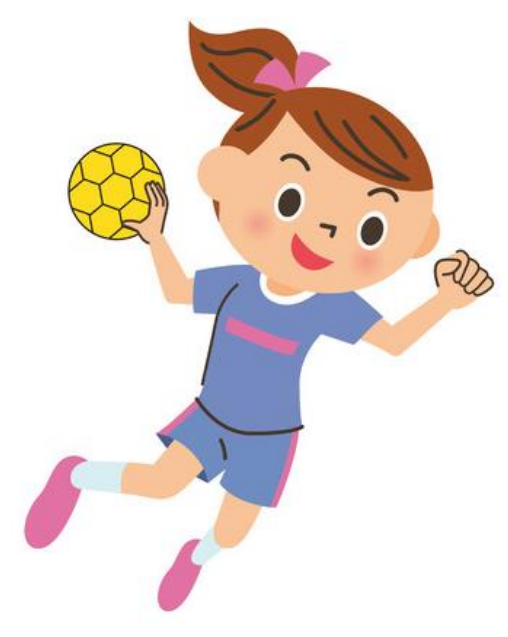

### **ETAPE 5/8** Remplissage du formulaire d'inscription

Une fois la signature effectuée, vous devriez avoir la fenêtre suivante affichée. Il faut passer maintenant aux autres étapes de l'inscription, le paiement.

| Identité               |                        | Adresse et contact                    | Licence                     | Justificatifs | Avantage licencié | Validation | Signature |
|------------------------|------------------------|---------------------------------------|-----------------------------|---------------|-------------------|------------|-----------|
| signature              |                        |                                       |                             |               |                   |            |           |
| Votre licence est bier | signée et finalisée. L | es documents ont été transmis au club | qui validera votre licence. |               |                   |            |           |
| Bonne saison sportiv   | e.                     |                                       |                             |               |                   |            |           |
|                        |                        |                                       |                             |               |                   |            |           |

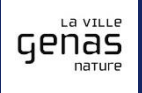

B

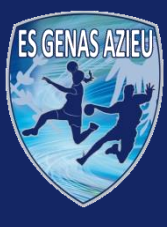

### Saison 24 / 25

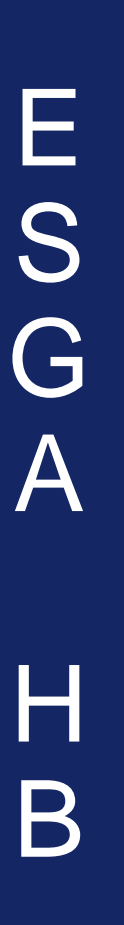

Genas

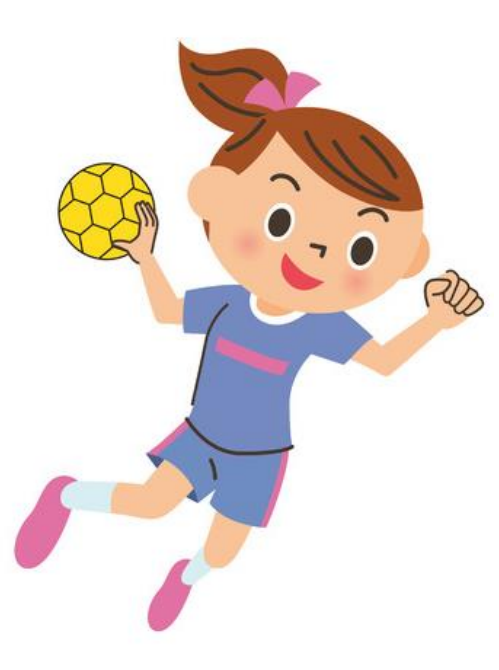

### ETAPE 6/8 Paiement de la cotisation

Une fois le formulaire de la fédération renseigné, il faut procéder au règlement de la cotisation

Ce règlement peut se faire par **Helloasso** (rapide, efficace et sécurisé) ou par chèque

Un règlement 3 fois sans frais est possible, uniquement par chèque

Le lien pour un règlement en ligne via Helloasso se trouve sur le site web du club

A noter qu'il est possible en 24/25 de faire un <u>don</u> au club pour bénéficier d'un crédit d'impôt et ainsi de réduire le prix de la licence

Pour plus de détails, voir le document explicatif fourni avec le dossier d'inscription

| i≣ Coordonnées | Récapitulatif                                                                 |
|----------------|-------------------------------------------------------------------------------|
|                |                                                                               |
| 145€           | - 0 +                                                                         |
|                |                                                                               |
| 155€           | - 0 +                                                                         |
| 190£           |                                                                               |
| 1806           |                                                                               |
| 200€           | - 0 +                                                                         |
|                |                                                                               |
| 220€           | - 0 +                                                                         |
|                |                                                                               |
| 240€           | - 0 +                                                                         |
|                |                                                                               |
| 265€           | - 0 +                                                                         |
|                |                                                                               |
| 200€           | - 0 +                                                                         |
|                | E Coordonnées<br>145€<br>155€<br>180€<br>200€<br>220€<br>240€<br>265€<br>200€ |

HellaAsso est une entreprise sociale et solidaire, qui fournit gratuitement ses technologies de paiement à l'organisme <u>EVEIL SPORTIF GENAS AZIEU</u>. Une contribution au fonctionnement de HellaAsso, modifiable et facultative, vous sera proposée avant la validation de votre paiement.

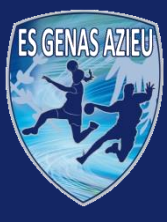

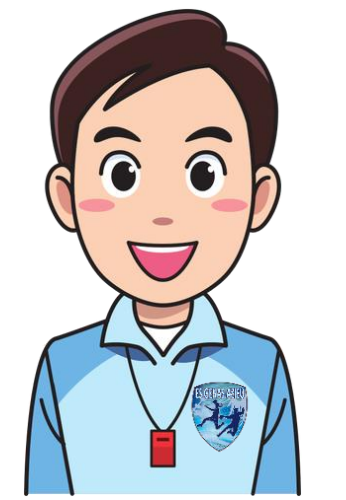

### **ETAPE 7/8** Validation de la licence par le club

Une fois que le club a validé l'ensemble des informations, à savoir

- Les informations renseignées sur le site de la fédération
- Les documents importés sur le site de la fédération
- La fiche de renseignement du club
- La règlement de la cotisation

Le club valide alors la licence

Saison 24 / 25

E S G Δ B

Genas

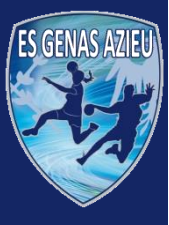

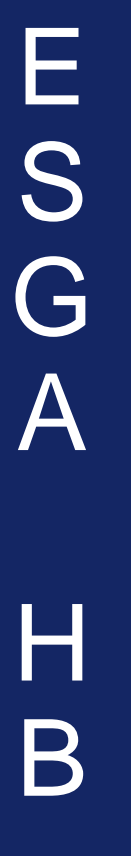

FFHandball

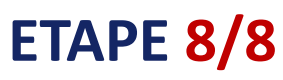

#### Qualification de la licence par la Fédération

Une fois que le club a validé la licence, la fédération vérifie de son coté l'ensemble des informations avec une attention particulière sur

- La photo
- Le certificat médical
- Le document d'identité
- L'attestation du questionnaire de santé
- L'attestation d'honorabilité pour les +16 ans

#### Si tout est OK, la fédération qualifie la licence

Si tout n'est pas OK, la fédération invalide la licence et vous recevez un mail, les étapes 5 et 7 sont à réitérer autant de fois que nécessaire.

Une fois qualifié, vous recevez enfin votre licence par mail.

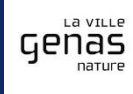

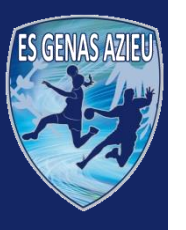

# Checklist avant de valider votre dossier

### Saison 24 / 25

### Certificat médical / Questionnaire de santé

- Pour les mineurs, un questionnaire de santé doit être rempli
  - o Si le licencié répond NON à l'ensemble des questions, un certificat médical est inutile et le questionnaire de santé suffit
  - Si le licencié répond OUI à l'une des questions, un certificat médical est nécessaire en plus du questionnaire de santé
- Pour les attestations, une des deux cases « OUI » ou « NON » doit impérativement être cochée
- Pour les renouvellements (de majeurs), l'attestation de santé est suffisante si le certificat médical déjà fourni a moins de 3 ans (donc après le 01/06/2022)
- Le certificat médical de la FFHB est disponible sur le site de la FFHB et dans le dossier d'inscription à l'ESGA HB
- La mention « Absence de contre indication à la pratique sportive en compétition ou en loisir » est obligatoire et permettra la pratique sportive pour le handball et ses disciplines associées mais également pour tout autre sport
- Les nom, prénom, et date de naissance du joueur sont obligatoires, toute comme le nom du Docteur

### **Autorisation parentale**

- La case « J'autorise » doit impérativement être cochée, les champs doivent être renseignés et le document daté et signé
- Le nom du club « ESGA HANDBALL » doit aussi impérativement être renseigné

### Photo d'identité

La photo d'identité n'est utile que pour les dossiers papiers (le nom du joueur doit être inscrit sur la face arrière)

### Attestation d'honorabilité

 Attestation d'honorabilité impérative pour tous les licenciés de +16 ans qu'ils exercent ou non des activités encadrantes (entraineurs, managers, arbitres, dirigeants, table de marque...)

### Règlement

- Le règlement par <u>Helloasso</u>est recommandé
- Si le règlement est effectué par chèque, l'ordre à indiquer est : ESGA HANDBALL
- Les remises « PASS REGION », « PASS SPORT » et « FRATRIE » ne seront remboursées qu'une fois la(es) licence(s) validée(s)
- Une facture peut être fournie sur demande (merci de l'indiquer via la fiche de renseignements)

### Coordonnées du club

- ESGA Handball, Halle des sports, 2 Rue de la Fraternité 69740 GENAS
- esgahandball@gmail.com

Genas